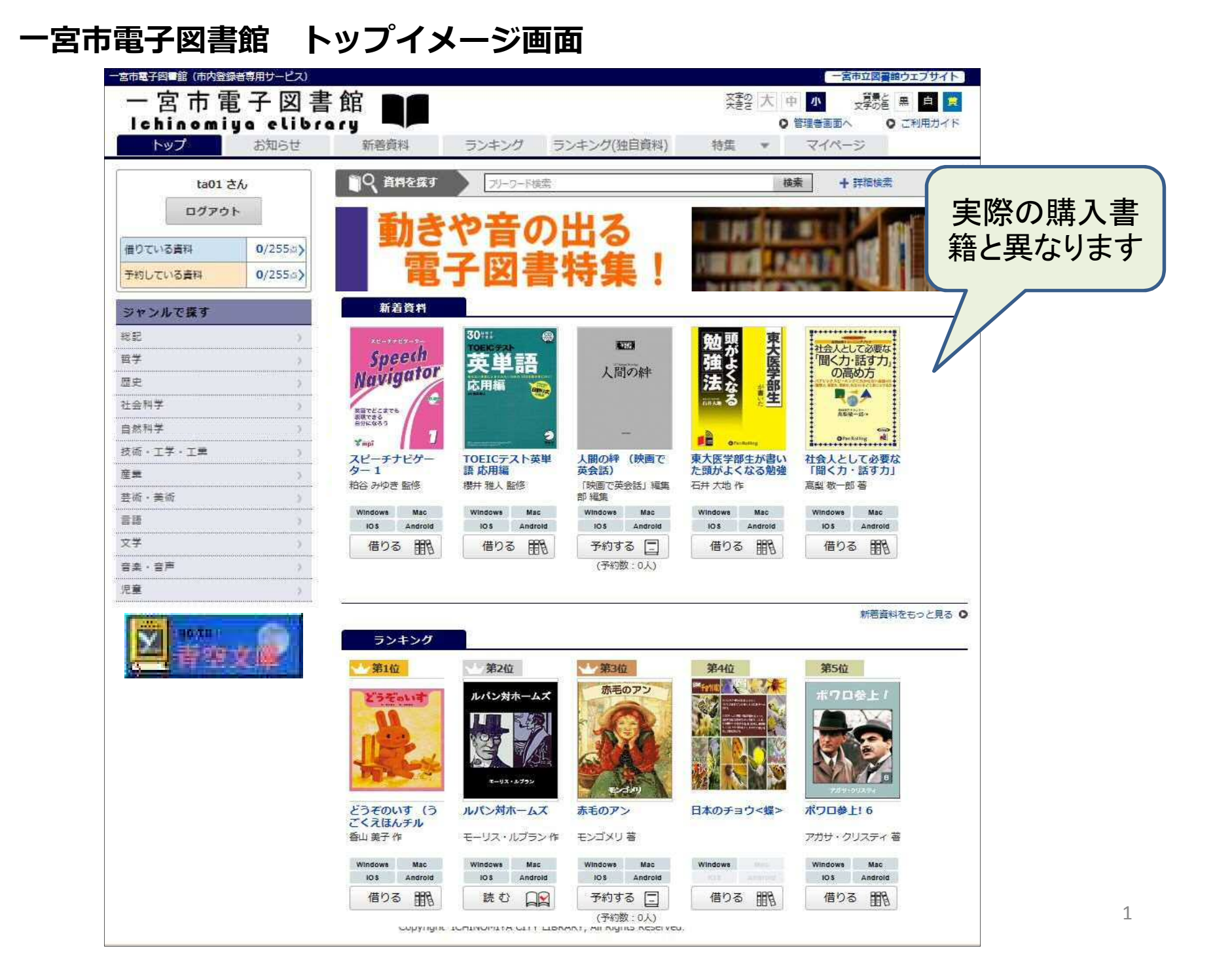

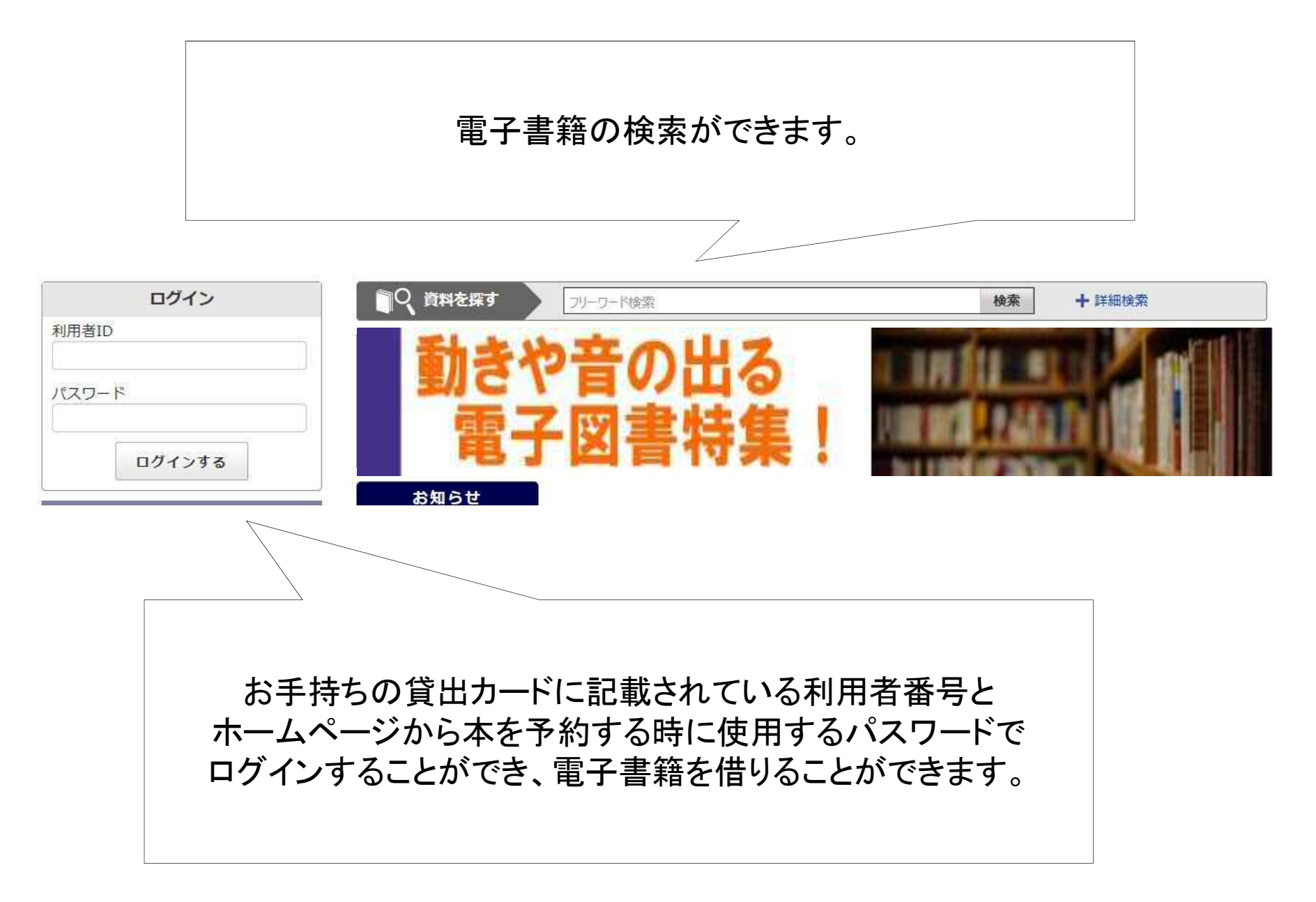

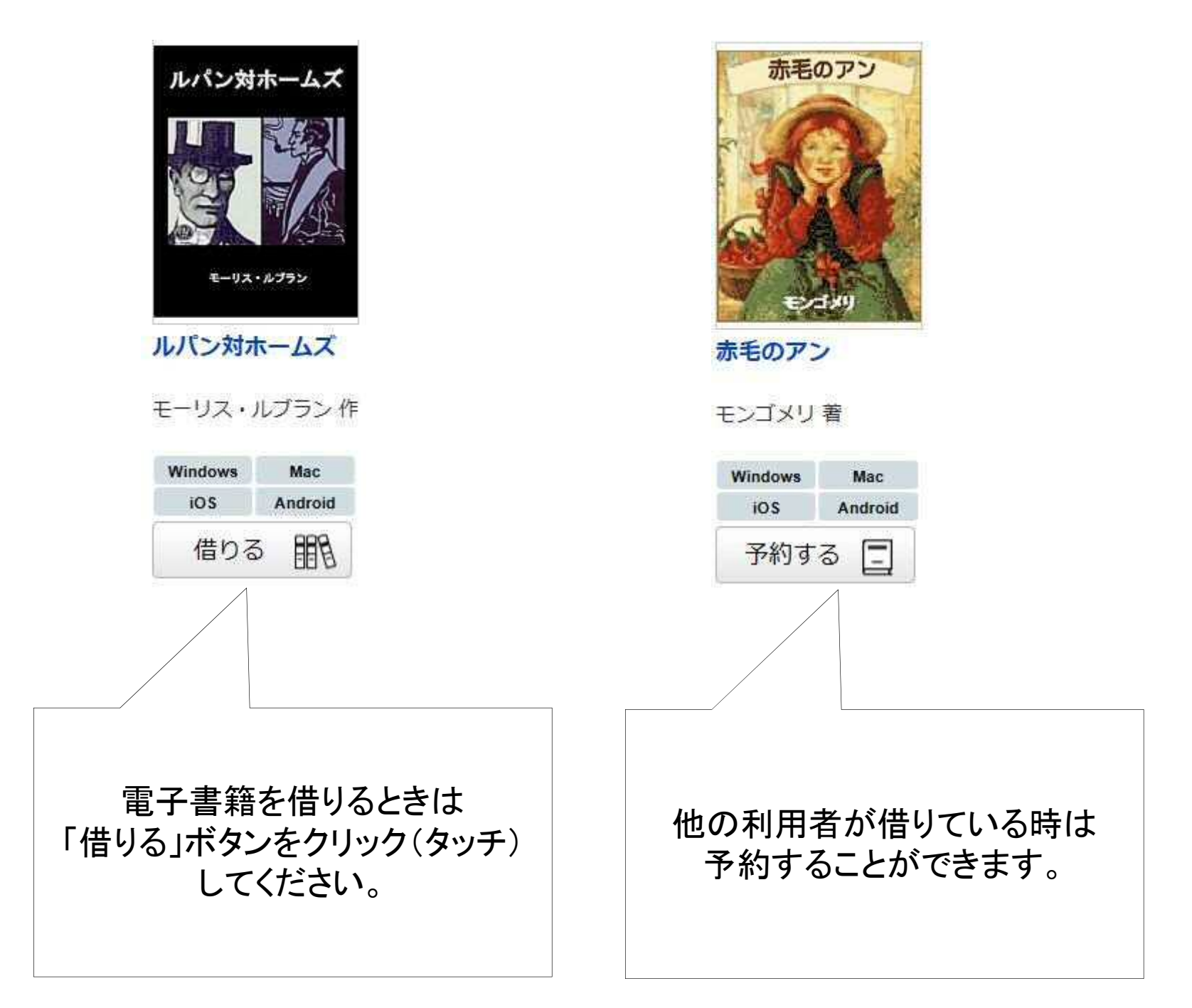

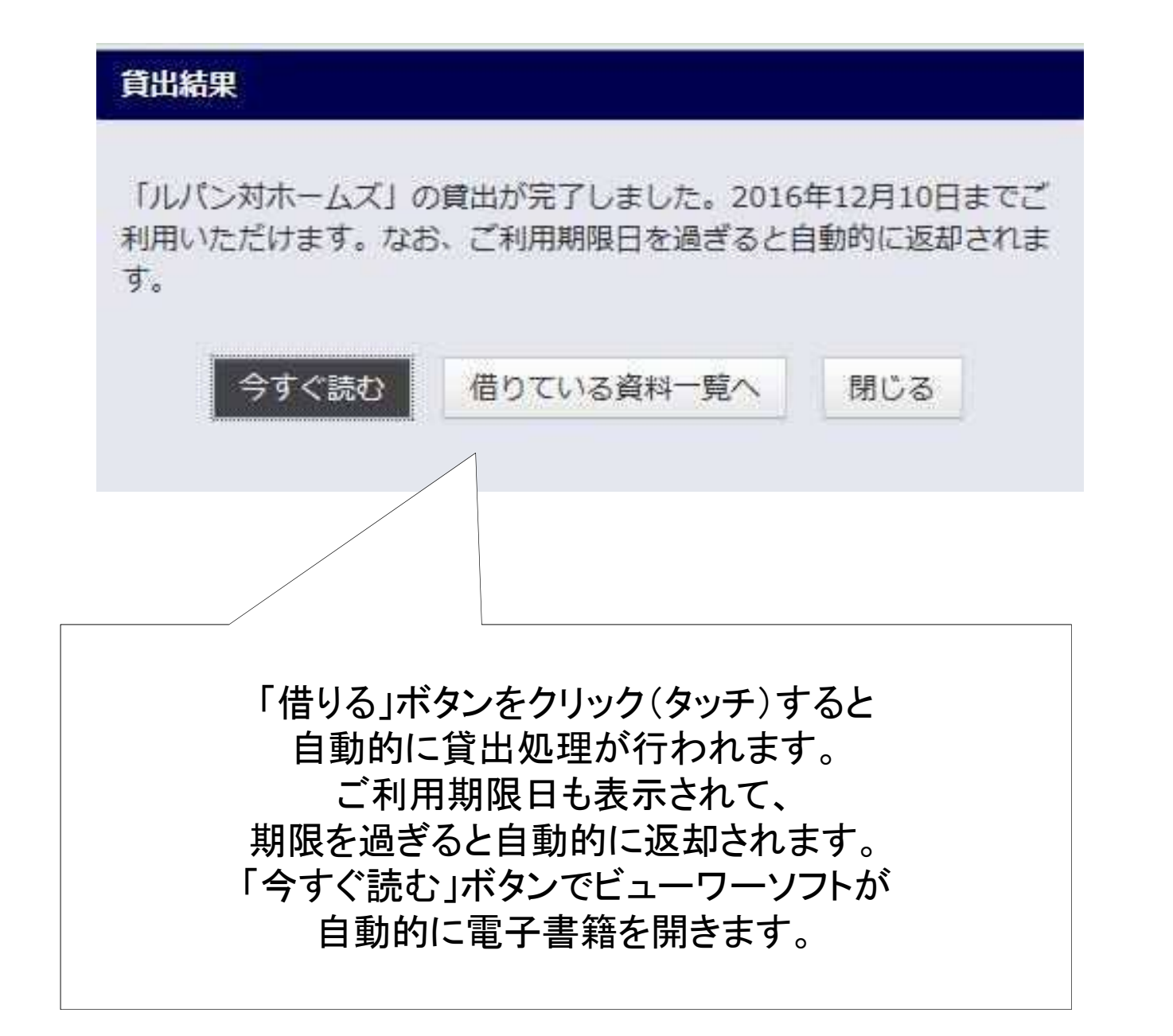

## 電子書籍を開いているところです。

## ビューワーソフトの設定で各種機能を利用することができます。

| · · · · · · · · · · · · · · · · · · ·   | ファイル(E) 編集(E) 表示(Y) お気に入り(A) ツール(I) ヘルプ(H)                                                                                                    |                                 |
|-----------------------------------------|----------------------------------------------------------------------------------------------------|---------------------------------|
| ルパン対ホームズ                                |                                                                                                    |                                 |
| モーリス・ルブラン 作 野内 良三<br>訳                  | してたって、たりのため、「「ない」で、「いた」ので、「「ない」で、「「ない」で、「「ない」で、「」で、「」で、「」で、「」で、「」で、「」で、「」で、「」で、「」で、「                                                                        | 二<br>三<br>組<br>五<br>一<br>四<br>四 |
| 書誌情報<br>この作品の書誌情報を表示します。                | あれ 青通と氏なし」 青地にて辞の 出道月<br>のと 年り、はのて 年を入いに誕 し具八<br>机は はをま軽!」 が教れたも生 た屋日<br>に存 帽もすく…店 、えたの楽日 。のの                                                               | 番<br>ド<br>の<br>女                |
| <b>目次・しおり・メモ</b><br>目次・しおり・メモを一覧で表示します。 | 目じ 子のまう…の くて。でとの 引がこ<br>星ま をのすなこ主 だい (1) 出らとだ<br>をす と牛嬉ずの人 んる 値いり しくだ<br>つが り歩しい方が のと 切え物 がたっ                                                               |                                 |
| 本文検索                                    | け、とくたか答 机、 れなに たのた<br>て… す行な。しえ にさ るかぴ く山。<br>い少 こかっ人らた 目い だっっ さのヴェ<br>ら々 ぶなてを?。 をぜ けたた ん中ェ                                                                 |                                 |
| 自動ページ送り<br>一定時間経つ毎に自動でページを送ります。         | しお るい店出」 とん 値がり 付かル<br>たう 折うをし めか 切、だ いらサ<br>のか 目ちあ抜 てら っ常ぞ てマイ<br>でが 正にとい 尋し てづ』 いホユ                                                                       |                                 |
| 音声読み上げ 音声読み上げを開始します。                    | しいし、にて ねき 大ね彼 るガ高<br>よし いさし掘 たり 枚娘は のニ校<br>うた 口ったり 。と 六を思 に 一の<br>かい ぶき。出 店 十よっ 心製数                                                                         |                                 |
| リーダー設定<br>文字サイズ、エフェクトの変更などを行います。        | ?」<br>りの<br>う<br>で切り<br>し<br>物を<br>手に入<br>た<br>の<br>の<br>市<br>年<br>が<br>追い<br>して<br>や<br>れたの<br>整<br>地<br>い<br>ぶ<br>りの<br>か<br>れたの<br>整<br>や<br>し<br>て<br>や | 5                               |